## Créer et publier le Manifeste Office Connector

## Télécharger le fichier du manifeste

1. Copiez-collez dans le navigateur **Google Chrome** le lien ci-dessous : https://prodloop2017.blob.core.windows.net/manifest/LoopOfficeConnector.xml

Un onglet du navigateur web utilisé par défaut s'ouvre automatiquement :

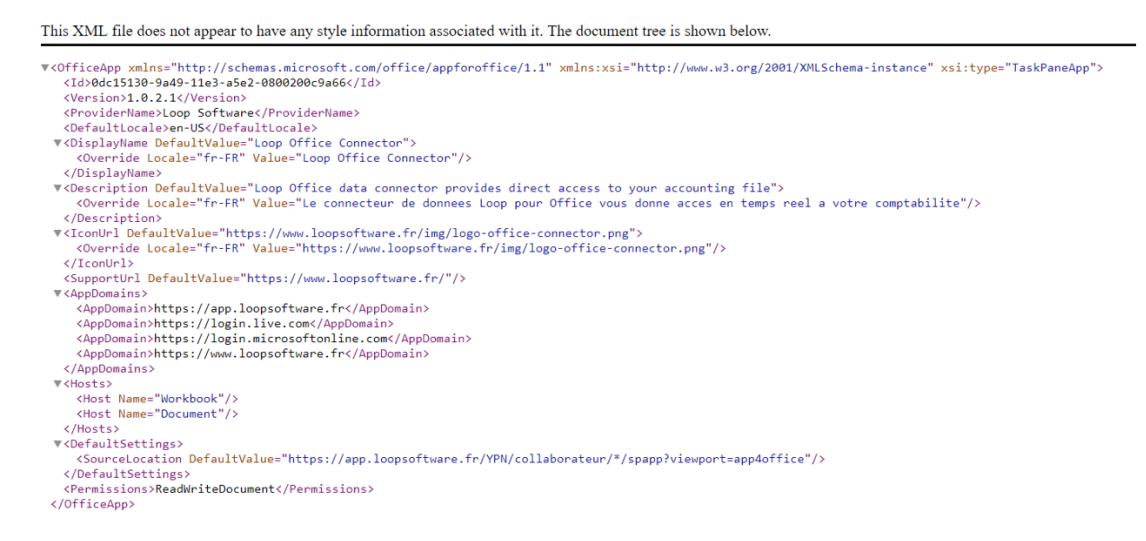

2. Faites un clique-droit n'importe où dans la fenêtre puis sélectionnez [Enregistrer sous] :

This XML file does not appear to have any style information associated with it. The document tree is shown below.

| ▼ <officeapp xmlns="http://schemas.microsoft.com/office/appforoffice/1&lt;/th&gt;&lt;th&gt;.1" xmlns:xsi="http://www.w3.&lt;/th&gt;&lt;th&gt;org/2001/XMLSch&lt;/th&gt;&lt;th&gt;ema-instance" xsi:type="TaskPaneApp"></officeapp> |                                                                |                          |                      |
|----------------------------------------------------------------------------------------------------|----------------------------------------------------------------|--------------------------|----------------------|
| <id>0dc15130-9a49-11e3-a5e2-0800200c9a66</id>                                                                                                    |                                                                |                          |                      |
| <version>1.0.2.1</version>                                                                                                    |                                                                |                          |                      |
| <providername>Loop Software</providername>                                                                                                    |                                                                |                          |                      |
| <detaultlocale>en-US</detaultlocale>                                                                                                    |                                                                |                          |                      |
| <pre></pre>                                                                                                    |                                                                |                          |                      |
| ▼CDescription DefaultValue="Loop Office data connector provides dir<br><0verride Locale="fr-FR" Value="Le connecteur de donnees Loop por                                                                                           | ect access to your accounting<br>ur Office vous donne acces en | file"><br>temps reel a v | otre comptabilite"/> |
|                                                                                                    |                                                                |                          |                      |
| <pre></pre>                                                                                                    | -connector.png">                                               |                          |                      |
| (/Iconlin)>                                                                                                    | iogo-office-connector.png //                                   |                          |                      |
| <pre><supporturl defaultvalue="https://www.loopsoftware.fr/"></supporturl></pre>                                                                                                    |                                                                |                          |                      |
| ▼ <appdomains></appdomains>                                                                                                    |                                                                |                          |                      |
| <appdomain>https://app.loopsoftware.fr</appdomain>                                                                                                    |                                                                |                          |                      |
| <appdomain>https://login.live.com</appdomain>                                                                                                    |                                                                |                          |                      |
| <pre><appdomain>https://login.microsoftonline.com</appdomain></pre>                                                                                                    |                                                                |                          |                      |
| <th></th> <td></td> <th></th>                                                                                                    |                                                                |                          |                      |
| ▼ <hosts></hosts>                                                                                                    |                                                                |                          |                      |
| <host name="Workbook"></host>                                                                                                    | Retour                                                         | Alt+Gauche               |                      |
| <host name="Document"></host>                                                                                                    | Avancer                                                        | Alt+Droite               |                      |
|                                                                                                    | Actualiser                                                     | Ctrl+P                   |                      |
| <pre>VOetaultSettings&gt;</pre>                                                                                                    | Actualiser                                                     | Cultry                   |                      |
|                                                                                                    | Enregistrer sous                                               | Ctrl+S                   |                      |
| <permissions>ReadWriteDocument</permissions>                                                                                                    | Imprimer                                                       | Ctrl+P                   |                      |
| () 0 ( ) = 0 ( ) ( ) ( ) ( ) ( ) ( ) ( ) ( ) ( ) (                                                                                                    | Caster                                                         |                          |                      |
|                                                                                                    | Traduire en français                                           |                          |                      |
|                                                                                                    | fraduire en français                                           |                          |                      |
|                                                                                                    | Afficher le code source de la page                             | Ctrl+U                   |                      |
|                                                                                                    | Inspecter                                                      | Ctrl+Maj+I               |                      |
| Ļ                                                                                                    |                                                                |                          |                      |

3. Sélectionnez l'emplacement souhaité pour l'enregistrement du fichier.

Le téléchargement se lance automatiquement.

Ajouter le manifeste/connector sur SharePoint

| =                      |                 |                                       |                                                                                                | Finaliser la configuration de Office 365 Busines                                                                                                    | SS    |  |  |  |
|------------------------|-----------------|---------------------------------------|------------------------------------------------------------------------------------------------|----------------------------------------------------------------------------------------------------|-------|--|--|--|
| Accueil                |                 | Annan                                 |                                                                                                | Premium                                                                                                    |       |  |  |  |
| A Utilisateurs         | ~               |                                       | the c                                                                                          | Commencer par configurer votre domaine                                                                                                    |       |  |  |  |
| я <sup>R</sup> Groupes | ~               |                                       | N                                                                                              | Nous allons vous aider à configurer un nom de domaine professionnel pour vos adresses de courrier et<br>votre site web. Il est recommandé de le faire dès que possible afin d'éviter d'effectuer des tâches répétitives |       |  |  |  |
| A Ressources           | ~               |                                       | p                                                                                              | plus tard, telles que la modification des adresses de courrier.                                                                                                    |       |  |  |  |
| Facturation            | ~               |                                       |                                                                                                |                                                                                                    |       |  |  |  |
| 😧 Support              | $\sim$          | TEST RAVANE V2                        | ₽ Recherchez des utilisateurs, des group                                                       | Configurer         Me le rappeler plus tard           up         + Aiouter un module         J) Mode Sombre              § Nouveautés              Le nouveau centre d'administra                                       | ation |  |  |  |
| Paramètres             | $\sim$          |                                       |                                                                                                |                                                                                                    |       |  |  |  |
| Configurer             | ~               | Fonctions principales                 |                                                                                                |                                                                                                    |       |  |  |  |
| ∠ Rapports             | $\sim$          | Logiciels Office 365 ····             | Gestion des utilisateurs                                                                       | Formation et guides                                                                                                    |       |  |  |  |
| 💝 État d'intégri       | té 🗸            | Installer Office 365                  | Gestion des utilisateurs                                                                       | Formation pour les administrateurs<br>Disactiones et volées de Microsoft 365                                                                                                    |       |  |  |  |
| Centres d'adminis      | itration        | ProPius                               | Ajoutez, modifiez et supprimez des comptes d'utilisateurs, et réinitialisez les mots de passe. | Guide d'installation personnalisé<br>Choisir un chemin d'accès au programme                                                                                                    |       |  |  |  |
| O Sécurité et co       | onformité       |                                       |                                                                                                | d'instaliation adapte a votre organisation                                                                                                    |       |  |  |  |
| Azure Active           | Directory       |                                       |                                                                                                | Formation pour les utilisateurs<br>Decouvres comment utiliser Office 365 et les<br>applications Office                                                                                                    |       |  |  |  |
| Exchange               |                 | Installer Office Afficher et partager | Ajouter un utilisateur 🗸 🗸                                                                     |                                                                                                    |       |  |  |  |
| SharePoint             |                 |                                       |                                                                                                |                                                                                                    |       |  |  |  |
| 🕼 Teams                |                 |                                       |                                                                                                |                                                                                                    |       |  |  |  |
| Tous les cent          | res d'administr |                                       |                                                                                                | Vous avez besoin d'aide ? Commenter                                                                                                    |       |  |  |  |

- 1. Connectez-vous à Office 365 à l'aide d'un compte d'administration.
- 2. Depuis l'écran [Services et compléments], cliquez sur [Centres d'administration] puis sélectionnez [SharePoint].
- 3. Cliquez ensuite sur [Plus de fonctionnalités].

L'écran suivant apparaît :

|   | SharePoint admin center    |   |                                                                                      |                                                                                      |                                                            |                                                                                             |                 | 0 0 | ?         | RY |
|---|----------------------------|---|--------------------------------------------------------------------------------------|--------------------------------------------------------------------------------------|------------------------------------------------------------|---------------------------------------------------------------------------------------------|-----------------|-----|-----------|----|
| ŵ | Accueil                    |   | Fonctionnalités classic                                                              | lues                                                                                 |                                                            |                                                                                             |                 |     |           |    |
|   | Sites                      | ^ |                                                                                      |                                                                                      |                                                            |                                                                                             |                 |     |           |    |
|   | Sites actifs               |   | Magasin de termes 💿                                                                  | Profils utilisateur 💿                                                                | Rechercher ©                                               | Applications ©                                                                              |                 |     |           |    |
|   | Sites supprimés            |   | Créez et gérez des ensembles de termes<br>afin d'aider les utilisateurs à entrer des | Ajoutez et supprimez des administrateurs<br>pour l'espace OneDrive d'un utilisateur. | Aidez les utilisateurs à trouver ce qu'ils<br>recherchent. | Configurez les paramètres de SharePoint<br>Store, contrôlez l'utilisation des applications. |                 |     |           |    |
| 当 | Stratégies                 | ^ | données de manière cohérente.                                                        | désactivez la création d'un espace OneDrive<br>pour certains utilisateurs, etc.      |                                                            | gérez les licences des applications, etc.                                                   |                 |     |           |    |
|   | Partage                    |   |                                                                                      |                                                                                      | Ouvrir                                                     |                                                                                             |                 |     |           |    |
|   | Contrôle de l'accès        |   | Ouvrir                                                                               | Ouvrir                                                                               | our in                                                     | Ouvrir                                                                                      |                 |     |           |    |
| ۲ | Paramètres                 |   |                                                                                      |                                                                                      |                                                            |                                                                                             |                 |     |           |    |
| 3 | Fonctionnalités classiques |   | Autres fonctionnalités classiques $ \smallsetminus $                                 |                                                                                      |                                                            |                                                                                             |                 |     |           |    |
| 4 | Centre d'administration On |   |                                                                                      |                                                                                      |                                                            |                                                                                             |                 |     |           |    |
| ď | Migration de données       |   |                                                                                      |                                                                                      |                                                            |                                                                                             |                 |     |           |    |
|   |                            |   |                                                                                      |                                                                                      |                                                            |                                                                                             |                 |     |           |    |
|   |                            |   |                                                                                      |                                                                                      |                                                            |                                                                                             |                 |     |           |    |
|   |                            |   |                                                                                      |                                                                                      |                                                            |                                                                                             |                 |     |           |    |
|   |                            |   |                                                                                      |                                                                                      |                                                            |                                                                                             |                 |     |           |    |
|   |                            |   |                                                                                      |                                                                                      |                                                            |                                                                                             |                 |     |           |    |
|   |                            |   |                                                                                      |                                                                                      |                                                            |                                                                                             |                 |     |           |    |
|   |                            |   |                                                                                      |                                                                                      |                                                            |                                                                                             |                 |     |           |    |
|   |                            |   |                                                                                      |                                                                                      |                                                            |                                                                                             |                 |     |           |    |
|   |                            |   |                                                                                      |                                                                                      |                                                            |                                                                                             |                 |     |           |    |
|   |                            |   |                                                                                      |                                                                                      |                                                            |                                                                                             | ⑦ Besoin d'aide | Cor | nmentaire | s× |

4. Dans la colonne application, cliquez sur **Ouvrir>** afin de lancer la création du site d'application.

Le site se crée automatiquement et peut prendre plusieurs minutes.

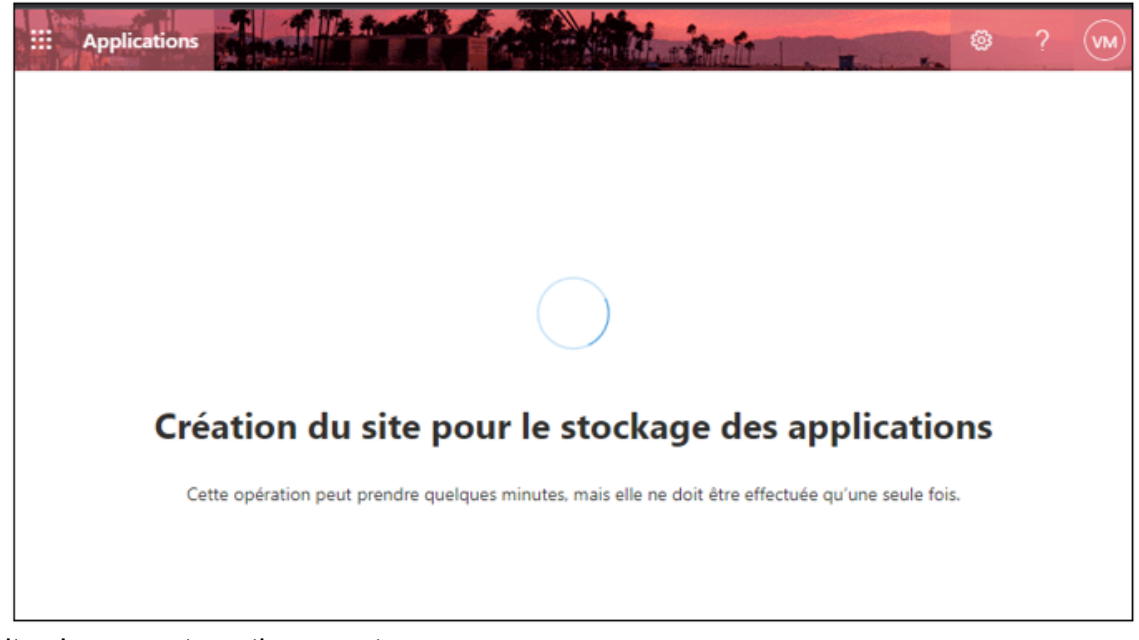

Le site s'ouvre automatiquement.

5. Cliquez sur Plus de fonctionnalités puis sur Contenu du site et enfin cliquez sur Ouvrir.

| Applications                       |                                                                                                    |                                                                                                | T THE PRINT                                                                                                    |                                                |
|------------------------------------|----------------------------------------------------------------------------------------------------|------------------------------------------------------------------------------------------------|----------------------------------------------------------------------------------------------------|------------------------------------------------|
| =                                  |                                                                                                    |                                                                                                |                                                                                                    |                                                |
| E Gérer les applications           | Plus de fonctionnalités                                                                                                    |                                                                                                |                                                                                                    |                                                |
| Demandes d'application             | Accédez aux fonctionnalités classiques à partir du Cen                                                                                        | tre d'administration SharePoint classique.                                                     |                                                                                                    |                                                |
| ··· Plus de fonctionnalités        | Extensions au niveau du client                                                                                                    | Autorisations de l'application                                                                 | Configurer les paramètres du magasin                                                                               | Contenu du site                                |
| SharePoint Store                   | Gérez les extensions activées par défaut dans le<br>locataire ou en fonction des modèles web /list<br>utilisés dans les sites. En savoir plus | Gérez l'accès des applications aux sources de<br>données de votre organisation. En savoir plus | Déterminez si les utilisateurs peuvent ajouter des<br>applications à partir du SharePoint Store. En savoir<br>plus | Gérer les applications installées sur ce site. |
| 🔍 Accès aux API                    |                                                                                                    |                                                                                                |                                                                                                    |                                                |
|                                    | Ouvrir                                                                                                    | Ouvrir                                                                                         | Ouvrir                                                                                                    | Ouvrir                                         |
| Centre d'administration SharePoint |                                                                                                    |                                                                                                |                                                                                                    |                                                |

6. Cliquez sur Applications pour Office.

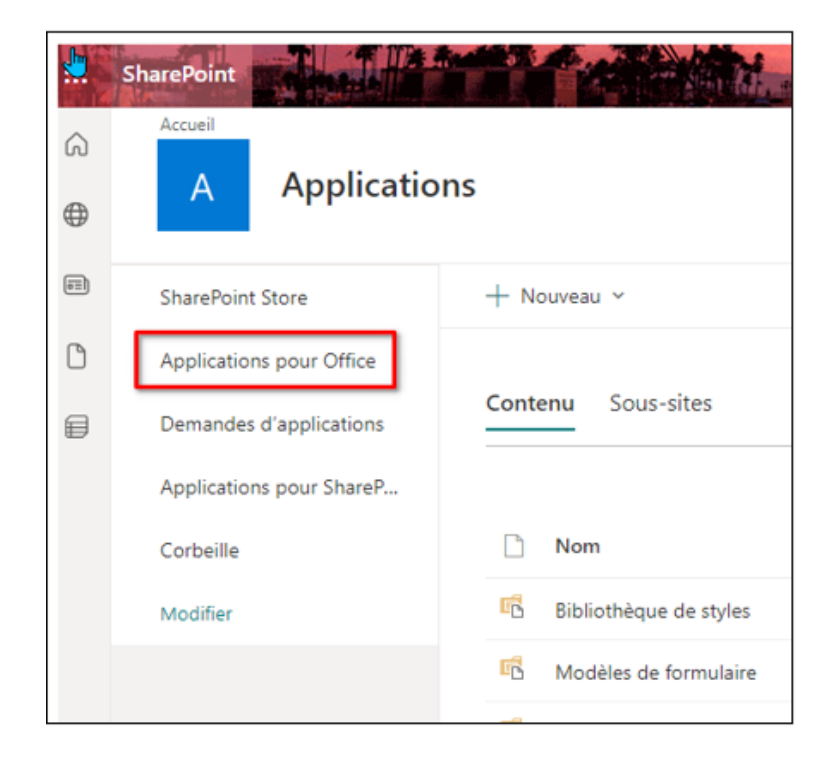

7. Dans **Applications pour Office** cliquez sur **Télécharger** puis sur **Select.Fichiers** et enfin cliquez sur **Ok**, afin de récupérer le manifeste enregistré précédemment.

|                                                                               | ÉQUE                                                       |                         |                                                                                                    |   |
|-------------------------------------------------------------------------------|------------------------------------------------------------|-------------------------|----------------------------------------------------------------------------------------------------|---|
| 5                                                                             | Accueil<br>Applications pou                                | ır Office ₀             |                                                                                                    |   |
| SharePoint Store<br>Récents<br>Applications pour Office                       | ↔ Nouveau     ↑ Télécharger       Tout le contenu     ···· | Synchroniser 🗘 Partager | Autres 🗸                                                                                              | × |
| Demandes d'applications<br>Applications pour<br>SharePoint<br>Contenu du site | ✓ ☐ Titre Nom Version de l'applic                          | Ajouter un document     | Sélect. fichiers LoopOfficeConnector.xml  Ajouter en tant que nouvelle version aux fichiers existants |   |
|                                                                               |                                                            | Commentaires de version |                                                                                                    |   |
|                                                                               |                                                            |                         | OK                                                                                                    |   |

8. Le Manifeste se crée.

| PARCOURIR FICHER BIBLIOTHÈ      | 3.02                                                                                                    |  |  |  |  |  |  |  |
|---------------------------------|----------------------------------------------------------------------------------------------------|--|--|--|--|--|--|--|
| 5                               | Applications pour Office o                                                                                                    |  |  |  |  |  |  |  |
| SharePoint Store                | Téléchargement terminé (1 ajouté(s)) Actualiser                                                                                                    |  |  |  |  |  |  |  |
| Récents                         | → Nouveau ↑ Télécharger ☐ Sinchroeiser ○ Partager Autres ∨                                                                                          |  |  |  |  |  |  |  |
| Applications pour Office        |                                                                                                    |  |  |  |  |  |  |  |
| Demandes d'applications         | Nor le contena *** Teoletine de la contena por                                                                                                    |  |  |  |  |  |  |  |
| Applications pour<br>SharePoint | The Nom Version de l'application Modiffer ID Type Paramètres régionaus par début. Révolué Modiféé Est wilde                                         |  |  |  |  |  |  |  |
| Contenu du site                 | < Type : TaskPaneApp (1)                                                                                                    |  |  |  |  |  |  |  |
|                                 | 📄 Loop Office Cennector LoopOffice/Connector 🗉 🏎 1.0.2.1 🔯 0dc15130-9449-11e3-a5e2-080020009466 TalsPaneApp en-US Non II y a quelques secondes. Oui |  |  |  |  |  |  |  |
|                                 | faltes glisser des fichiers ici pour tiléchanger                                                                                                    |  |  |  |  |  |  |  |

## Vérifier ou ajouter les administrateurs du site

- 1. Fermer l'onglet
- 2. Dans le **centre d'administration SharePoint**, cliquer sur **sites actifs** et effectuer la recherche du site **app**.

| ::: Centre d'administration ShareP | Dint                                                                                |                                    |                                                                          | ● ? w                           |
|------------------------------------|-------------------------------------------------------------------------------------|------------------------------------|--------------------------------------------------------------------------|---------------------------------|
| -                                  | Sites actifs                                                                        |                                    |                                                                          |                                 |
| 6 Accueil                          | Utilisez cette page pour trier et filtrer les sites et gérer les paramètres du site | e. En savoir plus                  |                                                                          | 2.96 To disponibles sur 2.98 To |
| Sites ^                            | + Créer 🛓 Exporter 🖉 Suivre l'affichage                                             |                                    | , <i>р</i> арр                                                           | × ≍ Tous les sites ×            |
| Sites supprimés                    | Nom du site $\uparrow$ $\checkmark$ URL $\checkmark$                                | Teams $\vee$ Sites de canal $\vee$ | Espace de stocka $\lor$ $~~$ Administrateur princi $\lor~~$ Hub $\lor~~$ | Modèle $\vee$ Dernière acti     |
| 聋 Stratégies ~                     | Applications/sites/appcatalog                                                       |                                    | 0.00 Company Administrator -                                             | Site de catalogue d'ap          |

Le site d'application apparait avec le nom **App** ou **Appcatalog** en fonction de l'environnement Microsoft du cabinet

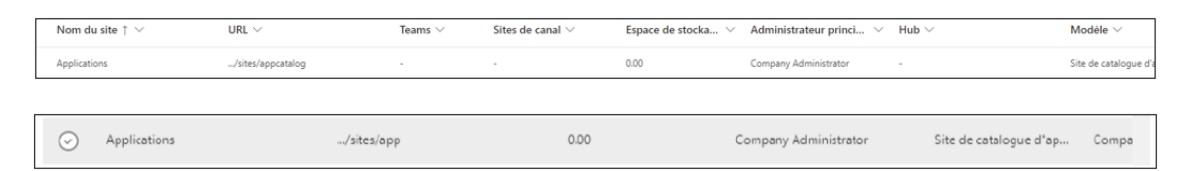

3. Sélectionnez le site et cliquez sur Autorisations et Gérer les administrateurs.

| ł        | )               |   | Sites actifs                     |                                                      |                  |                       |
|----------|-----------------|---|----------------------------------|------------------------------------------------------|------------------|-----------------------|
| ଜ        | Accueil         |   | Utilisez cette page pour trier e | t filtrer les sites et gérer les paramètres du site. | . En savoir plus |                       |
|          | Sites           | ^ | + Créer 🖉 Modifier 👂             | 🕫 Autorisations 🗸 🖧 Hub 🗸 😤 Partage                  | Supprimer        | C Stockage            |
|          | Sites actifs    |   | G                                | érer les administrateurs                             |                  |                       |
|          | Sites supprimés |   | Nom du site 🕇 🤟                  | UKL V                                                | Teams $\vee$     | Sites de canal $\vee$ |
| <u>0</u> | Stratégies      | ~ | Applications                     | /sites/appcatalog                                    | -                | -                     |

4. Vérifiez ou Rajoutez l'admin SharePoint et le compte Support Loop et cliquez sur **Enregistrer**.

| Gérer les administrateurs<br>Les administrateurs de site disposent d'un contrôle total sur le site et d'un accès à<br>tous les éléments qu'il contient. Ils ont également des autorisations supplémentaires,<br>telles que la gestion de la recherche et la corbeille, et l'activation ou la désactivation<br>des fonctionnalités. En savoir plus |                           |                          |   |  |  |  |  |  |
|----------------------------------------------------------------------------------------------------|---------------------------|--------------------------|---|--|--|--|--|--|
| 4 adminis                                                                                                    | trateurs                  |                          |   |  |  |  |  |  |
| Ajouter ur                                                                                                    | 1 administrateur          |                          |   |  |  |  |  |  |
| Entrez un                                                                                                    | nom ou une adresse e-mail |                          |   |  |  |  |  |  |
| Nom                                                                                                    |                           | Rôle                     |   |  |  |  |  |  |
|                                                                                                    | Company Administrator     | Administrateur principal |   |  |  |  |  |  |
| 0                                                                                                    | SharePoint Service Admini | Administrateur 🗸 🗸       | × |  |  |  |  |  |
|                                                                                                    | admin-sharepoint          | Administrateur 🗸 🗸       | × |  |  |  |  |  |
|                                                                                                    | SUPPORT LOOP              | Administrateur $$        | × |  |  |  |  |  |
| Enregist                                                                                                    | trer Annuler              |                          |   |  |  |  |  |  |